## MEMBER INFORMATION GUIDE – PERFORMING COMMON TRANSACTIONS

#### Table of Contents

| Pay a Bill                          | 2  |
|-------------------------------------|----|
| Transfer Funds Between Accounts     | 8  |
| Download a Void Cheque              | 12 |
| Download a Void Cheque (Mobile App) | 14 |

#### HOW TO PAY A BILL

1. To make a bill payment to an existing payee, hover your mouse over the "Transfers & Payments" tab along the menu bar and select "Pay bills" under the "Payments" section on the righthand side of the drop-down menu.

Note: A CUA staff member will need to add your first payee to your account. You can do this by visiting your nearest branch or calling CUA's Customer Contact Centre at 902.492.6500. Thereafter, you can add or remove payees by selecting "manage payees" under the "Payments" section of the "Transfers & Payments" menu.

| The better way to bank   |                                        | CUA Member              | EN Sign out |
|--------------------------|----------------------------------------|-------------------------|-------------|
| My CUA Accounts          | Transfers & Payments                   |                         | Q           |
| Transfers                | <i>Interac</i> <sup>®</sup> e-Transfer | Payments                |             |
| Transfer funds           | Send money                             | Pay bills               |             |
| View scheduled transfers | Request money                          | Pay corporate taxes     |             |
|                          | History                                | View scheduled payments |             |
|                          | Manage contacts                        | Manage payees           |             |
|                          | Profile settings                       |                         |             |
|                          | Autodeposit settings                   |                         |             |

2. From the 'Pay Bills' page select the account you would like the payment to be made from.

| The better way to base                                                                               |                                                                                                    | CUA Member  | EN Sign out       |
|----------------------------------------------------------------------------------------------------|----------------------------------------------------------------------------------------------------|-------------|-------------------|
| My CUA Accounts Transfers & Pay                                                                      | ments                                                                                                    |             | Q                 |
| Pay Bills                                                                                            |                                                                                                    | Details     | Confirm Completed |
| Would you like to make an immediate payment? Se<br>Would you like to make payments on a regular basi | elect the <mark>"Make Payments"</mark> option.<br>is? Select the " <mark>Recurring Payments</mark> " optio | n.          |                   |
| Pay from                                                                                             |                                                                                                    |             |                   |
| MY CHEQUING UNLIM 🚷                                                                                  | Bills Loan Mortgage                                                                                        | MY CHEQUING |                   |
| \$0.00                                                                                               | -\$89.70                                                                                                   | \$14,040.27 | >                 |
|                                                                                                    |                                                                                                    |             |                   |

2.1 <u>To make an immediate, one-time payment</u>, **1**) select the 'Make Payments' icon in the middle of the page (this is the default selection). Next, **2**) enter the amount you would like to pay and **3**) the payment date next to the associated payee(s). There is no limit to how many bills can be paid at once. The total amount of funds being paid will be displayed at the bottom of the screen. Next, **4**) click 'Continue' at the bottom of the screen.

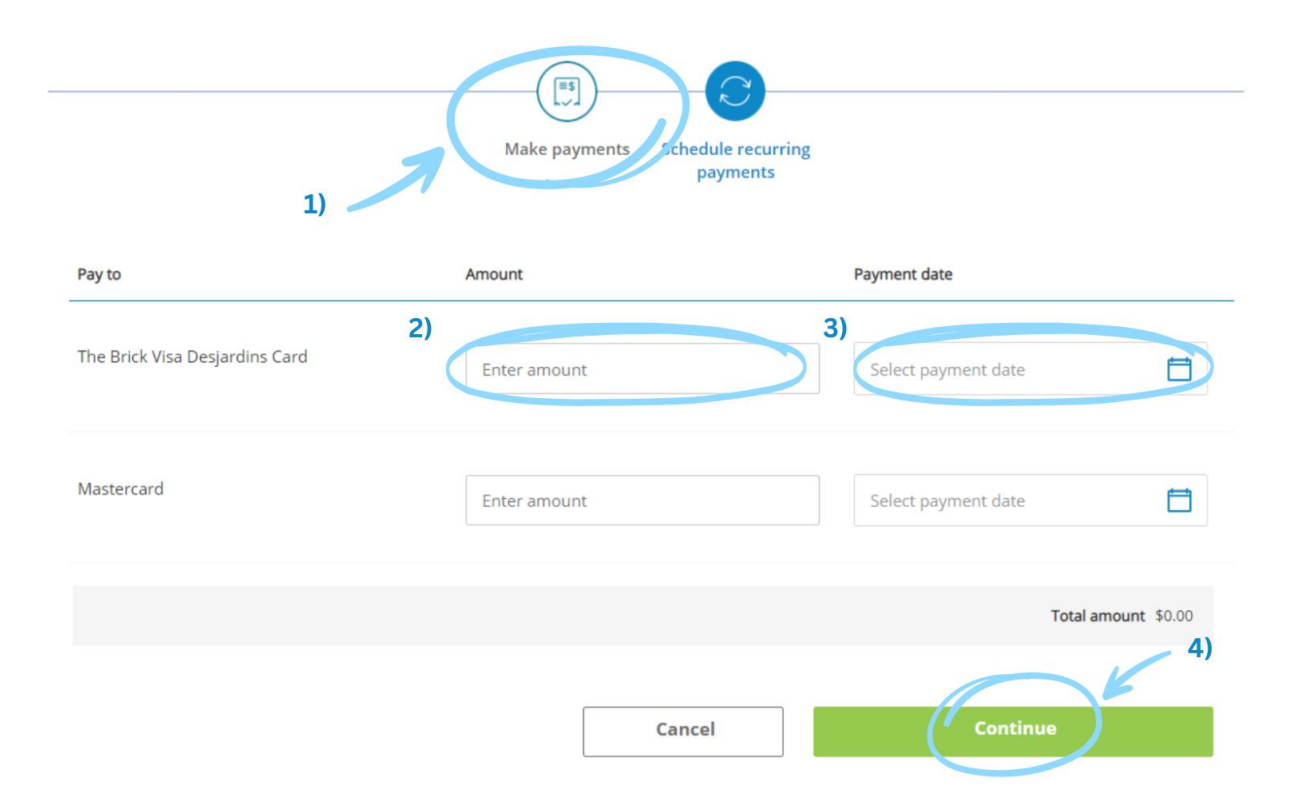

2.2 <u>To set up recurring payments</u>, 1) select the 'Schedule recurring payments' icon in the middle of the page. Next, 2) select a payee, as well as a 3) payment amount,
4) frequency and a 5) start and 6) end date for the recurring payment schedule. Once you've entered all the information, 7) click 'Continue' at the bottom of the screen.

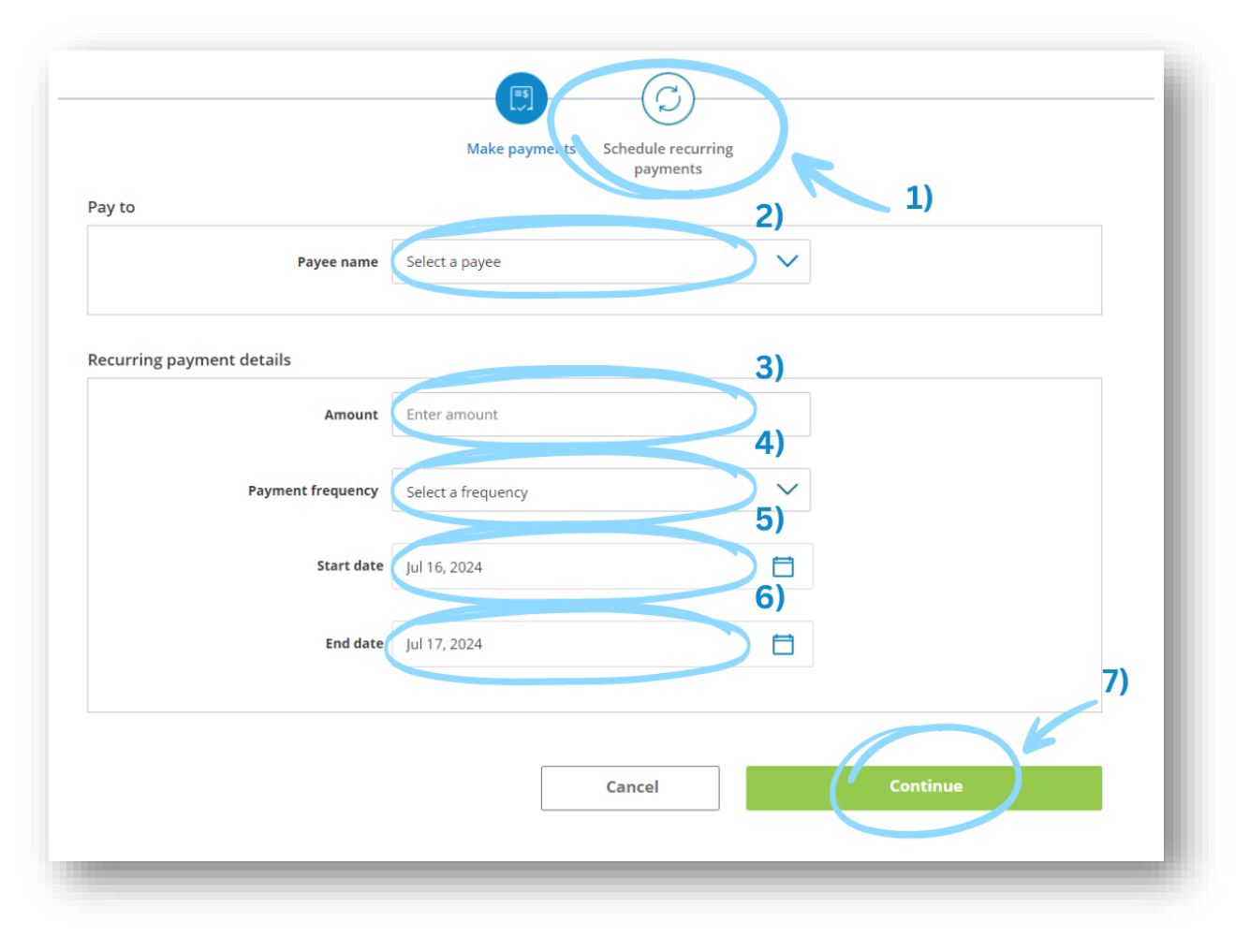

3. In both cases, you will then be asked to confirm your payment details. If everything appears correct, select 'Continue'.

Note: To edit the information, select 'Back'. You can also select 'Cancel' to navigate back to the home page.

| The better way to bank | 40.11.2.0        |           |              |        |                    | 8 | CUA Member |         | EN      | Sign out 🕞 |
|------------------------|------------------|-----------|--------------|--------|--------------------|---|------------|---------|---------|------------|
| My CUA                 | Accounts         | Transfers | & Payments   |        |                    |   |            |         |         | Q          |
| Pay Bills              |                  |           |              |        |                    |   |            | Details | Confirm | Completed  |
| () Confirm p           | oayment details. |           |              |        |                    |   |            |         |         |            |
| Pay from               |                  |           |              |        |                    |   |            |         |         |            |
|                        |                  | Account   | MY CHEQUIN   | G UNLI | MITED -            |   |            |         |         |            |
| Recurring payr         | ment details     |           |              |        |                    |   |            |         |         |            |
|                        |                  | Pay to    | Mastercard,  |        | - ************8317 |   |            |         |         |            |
|                        |                  | Amount    | \$5.00       |        |                    |   |            |         |         |            |
|                        | Payment fre      | equency   | Weekly       |        |                    |   |            |         |         |            |
|                        | St               | art date  | Jul 16, 2024 |        |                    |   |            |         |         |            |
|                        | E                | nd date   | Jul 17, 2024 |        |                    |   |            |         |         |            |
|                        |                  |           | Cancel       |        | Back               |   |            | Cont    | inue    |            |

4. After confirming your payment details, you will be brought to a confirmation screen stating your payment was successfully completed. You then have the option to print or export the page for your records. You are also able to add this as a favourite transaction or navigate to a different page.

| мусод                      | Accounts Transf                                                                                   | ers & Payments                                                                                                    |                |                      |             |         |         | Q         |
|----------------------------|---------------------------------------------------------------------------------------------------|----------------------------------------------------------------------------------------------------|----------------|----------------------|-------------|---------|---------|-----------|
| Pay Bills                  |                                                                                                   |                                                                                                    |                |                      | _           | Details | Confirm | Completed |
|                            |                                                                                                   |                                                                                                    |                |                      |             |         |         |           |
|                            |                                                                                                   |                                                                                                    | (              |                      |             |         |         |           |
|                            |                                                                                                   |                                                                                                    | C              | $\sim$               |             |         |         |           |
|                            |                                                                                                   | Pa                                                                                                    | yment succes   | sfully scheduled.    |             |         |         |           |
|                            |                                                                                                   |                                                                                                    |                |                      |             |         |         |           |
|                            |                                                                                                   |                                                                                                    |                |                      |             |         |         |           |
|                            |                                                                                                   | E.                                                                                                    |                | $\mathbf{\tilde{c}}$ |             |         |         |           |
|                            |                                                                                                   |                                                                                                    |                |                      |             |         |         |           |
|                            |                                                                                                   |                                                                                                    |                |                      |             |         |         |           |
|                            |                                                                                                   | Print                                                                                                    | Export         | Favourites           | Navigate to |         |         |           |
|                            |                                                                                                   | Print                                                                                                    | Export         | Favourites           | Navigate to |         |         |           |
| Pay from                   |                                                                                                   | Print                                                                                                    | Export         | Favourites           | Navigate to |         |         |           |
| Pay from                   | Accoun                                                                                            | Print<br>t MY CHEQUIN                                                                                                    | Export         | Favourites           | Navigate to |         |         |           |
| Pay from                   | Accoun                                                                                            | Print<br>t MY CHEQUIN                                                                                                    | Export         | Favourites           | Navigate to |         |         |           |
| Pay from<br>Recurring paym | Accoun<br>nent details                                                                            | Print<br>t MY CHEQUIN                                                                                                    | Export         | Favourites           | Navigate to |         |         |           |
| Pay from<br>Recurring paym | Accoun<br>nent details<br>Pay to                                                                  | Print t MY CHEQUIN Mastercard,                                                                                                    | IG UNLIMITED - | Favourites           | Navigate to |         |         |           |
| Pay from<br>Recurring paym | Accoun<br>tent details<br>Pay to<br>Amoun                                                         | Print<br>t MY CHEQUIN<br>Mastercard,<br>t \$5.00                                                                                                    | IG UNLIMITED - | <b>Favourites</b>    | Navigate to |         |         |           |
| Pay from<br>Recurring paym | Accoun<br>tent details<br>Pay to<br>Amoun<br>Payment frequency                                    | Print<br>t MY CHEQUIN<br>b Mastercard,<br>t \$5.00<br>y Weekly                                                                                                    | IG UNLIMITED - | <b>Favourites</b>    | Navigate to |         |         |           |
| Pay from<br>Recurring paym | Accoun<br>tent details<br>Pay to<br>Amoun<br>Payment frequency<br>Start dato                      | Print t MY CHEQUIN Mastercard, t \$5.00 Weekly Jul 16, 2024                                                                                                    | IG UNLIMITED - | <b>Favourites</b>    | Navigate to |         |         |           |
| Pay from<br>Recurring paym | Accoun<br>nent details<br>Pay to<br>Amoun<br>Payment frequency<br>Start dato<br>End dato          | Print           t         MY CHEQUIN           p         Mastercard,           t         \$5.00           y         Weekly           a         Jul 16, 2024           a         Jul 17, 2024 | IG UNLIMITED - | <b>Favourites</b>    | Navigate to |         |         |           |
| Pay from<br>Recurring paym | Accoun<br>nent details<br>Pay to<br>Amoun<br>Payment frequency<br>Start dato<br>End dato<br>Statu | Print<br>t MY CHEQUIN<br>b Mastercard,<br>t \$5.00<br>y Weekly<br>e Jul 16, 2024<br>e Jul 17, 2024<br>s Completed                                                                            | IG UNLIMITED - | <b>Favourites</b>    | Navigate to |         |         |           |

### HOW TO TRANSFER FUNDS BETWEEN ACCOUNTS

1. To send a transfer, hover your mouse over the 'Transfers & Payments' tab along the menu bar and select 'Transfer Funds' under the 'Transfers' section on the lefthand side of the drop-down menu.

| 40.11.3.0<br>The better way to bank |                                        | RACHAEL MAHONEY         | EN Sign out ∏→ |
|-------------------------------------|----------------------------------------|-------------------------|----------------|
| My CUA Accounts                     | Transfers & Payments                   |                         | Q              |
| Transfers                           | <i>Interac</i> <sup>®</sup> e-Transfer | Payments                |                |
| Transfer funds                      | Send money                             | Pay bills               |                |
| View scheduled transfers            | Request money                          | Pay corporate taxes     |                |
|                                     | History                                | View scheduled payments |                |
|                                     | Manage contacts                        | Manage payees           |                |
|                                     | Profile settings                       |                         |                |
|                                     | Autodeposit settings                   |                         |                |
|                                     |                                        |                         |                |

2. You will then be brought to the 'Transfer Funds' page. First **1**) select the account you wish to transfer the fund <u>from</u>.

<u>To transfer funds between your accounts</u>, **2)** select 'My account' within the 'Transfer to' box and **2.1)** choose the account you want the funds transferred to from the dropdown menu.

<u>To transfer funds to another CUA member</u> **2a**) select this option and enter the recipient's CUA account number.

Next, in the 'Transfer details' box, **3**) enter the amount you would like to transfer. **4**) Then, choose an immediate transfer, to schedule a transfer for a later date/time, or set up a recurring transfer (e.g., moving funds to savings account biweekly, sending rent payment monthly).

| The better way to bank                                    | _                                                                                                    |                                              | CUA Member                         | EN Sign out       |
|-----------------------------------------------------------|----------------------------------------------------------------------------------------------------|----------------------------------------------|------------------------------------|-------------------|
| My CUA Accounts                                           | Transfers & Payments                                                                                                    |                                              |                                    |                   |
| Transfer Funds                                            |                                                                                                    |                                              | Detai                              | ls Confirm Comple |
| You can transfer money fro<br>scheduled for a future date | om one of your accounts to another,<br>e. or scheduled on a recurring basis                                                              | , or to another member<br>(such as monthly). | r today! The transfer can be perfo | rmed immediately, |
| Transfer from                                             | ,                                                                                                    |                                              |                                    |                   |
| MY CHEQUING                                               | 😥 MY SAVIN                                                                                                    | NGS                                          | MY HIGH INTERES                    | T SA              |
| \$                                                        | \$                                                                                                    |                                              | \$                                 |                   |
|                                                           |                                                                                                    |                                              |                                    |                   |
| Iransfer to                                               |                                                                                                    | 1)                                           |                                    |                   |
| 2)                                                        | Transfer to 💿 My account                                                                                                    | $\supset$                                    |                                    |                   |
| 0.1)                                                      |                                                                                                    |                                              |                                    |                   |
|                                                           | Transferrer                                                                                                    |                                              |                                    |                   |
| 2.1)                                                      | My account Transfer to                                                                                                    | $ \rightarrow $                              | $\checkmark$                       |                   |
| 2.1)                                                      | My account Transfer to                                                                                                    | member 2a                                    | )                                  |                   |
| 2.1)                                                      | My account Transfer to                                                                                                    | member 2a                                    | )                                  |                   |
| 2.1)                                                      | My account Transfer to                                                                                                    | member 2a                                    | )                                  |                   |
| Z.J)<br>Transfer details                                  | My account Transfer to                                                                                                    | member 2a                                    | )                                  |                   |
| 2.1)<br>Transfer details                                  | My account Transfer to Another CUA r Amount Enter amount                                                                                 | member 2a)                                   | )                                  |                   |
| Z.L)<br>Transfer details                                  | My account Transfer to Another CUA r Amount Enter amount Fransfer ture (a) Jamadiate                                                     | member 2a                                    | )                                  |                   |
| Z.L)<br>Transfer details<br>3<br>4)                       | My account Transfer to<br>Another CUA r<br>Amount Enter amount<br>Transfer type (i) Immediate                                            | member 2a                                    |                                    |                   |
| Z.L)<br>Transfer details<br>3<br>4)                       | My account Transfer to<br>Another CUA r<br>Amount Enter amount<br>Transfer type in Immediate<br>Schedule                                 | member 2a)                                   | )                                  |                   |
| Z.L)<br>Transfer details<br>3<br>4)                       | My account Transfer to<br>Another CUA r<br>Amount Enter amount<br>Transfer type i Immediate<br>Schedule<br>Recurring                     | member 2a)                                   | )                                  |                   |
| Z.L)<br>Transfer details<br>3<br>4)                       | My account Transfer to<br>Another CUA r<br>Amount Enter amount<br>Transfer type i Immediate<br>Schedule<br>Recurring                     | member 2a                                    |                                    |                   |
| Z.L)<br>Transfer details<br>3<br>4)                       | My account Transfer to<br>Another CUA r<br>Amount Enter amount<br>Transfer type in Immediate<br>Schedule<br>Recurring                    | member 2a                                    |                                    |                   |
| Z.L)<br>Transfer details<br>3<br>4)<br>Memorandum         | My account Transfer to<br>Another CUA r<br>Amount Enter amount<br>Transfer type in Immediate<br>Schedule<br>Recurring<br>Memo (optional) | member 2a                                    |                                    |                   |
| Z.L)<br>Transfer details<br>3<br>4)<br>Memorandum         | My account Transfer to<br>Another CUA r<br>Amount Enter amount<br>Transfer type in Immediate<br>Schedule<br>Recurring<br>Memo (optional) | member 2a                                    |                                    |                   |
| 2.1)<br>Transfer details<br>3<br>4)<br>Memorandum         | My account Transfer to<br>Another CUA r<br>Amount Enter amount<br>Transfer type in Immediate<br>Schedule<br>Recurring<br>Memo (optional) | member 2a                                    |                                    |                   |
| Z.L) Transfer details 3 4)                                | My account Transfer to Another CUA r Amount Enter amount Transfer type i Immediate Schedule Recurring Memo (optional)                    | member 2a                                    |                                    |                   |
| Z.L) Transfer details 3 4) Memorandum                     | My account Transfer to Another CUA r Amount Enter amount Transfer type i Immediate Schedule Recurring Memo (optional)                    |                                              |                                    |                   |

You can also choose to add a memo before **5**) selecting 'Continue' to proceed to the confirmation page.

3. You will then be asked to confirm your transfer details. If everything appears correct, select 'Continue'.

Note: To edit the information, select 'Back'. You can also select 'Cancel' to navigate back to the home page.

| The better way to bank 40.11.3.0 | CUA Member                 | EN Sign out ∏→            |
|----------------------------------|----------------------------|---------------------------|
| My CUA Accounts Transfers        | & Payments                 | Q                         |
| ransfer Funds                    |                            | Details Confirm Completed |
| Confirm transfer details         |                            |                           |
| ransfer from                     |                            |                           |
| Account                          | MY CHEQUING -              |                           |
| ransfer to                       |                            |                           |
| Account                          | MY HIGH INTEREST SAVINGS - |                           |
| ransfer details                  |                            |                           |
| Amount<br>Transfer type          | \$<br>Immediate            |                           |
| Transfer date                    | Jul 15, 2024               |                           |
|                                  | Capital                    | Continue                  |
|                                  | Cancer Back                | continue                  |

4. After confirming your transfer details, you will be brought to a confirmation screen stating your transfer was successfully completed. You then have the option to print or export the page for your records. You are also able to add this as a favourite transaction or navigate to a different page.

| Transfer Funds  |                                                |                      |                   | Details     | s Confirm Completed |
|-----------------|------------------------------------------------|----------------------|-------------------|-------------|---------------------|
|                 |                                                | Transfer success     | ofully completed. |             |                     |
|                 |                                                |                      |                   |             |                     |
| Transfer from   | Print                                          | Export               | Favourites        | Navigate to |                     |
| Transfer to     | Account MY CHE                                 | QUING -              |                   |             |                     |
| ransfer details | Account MY HIGH                                | H INTEREST SAVINGS - |                   |             |                     |
| Trans<br>Trans  | Amount \$ fer type Immedia fer date Jul 15, 20 | ate<br>024           |                   |             |                     |
|                 |                                                |                      |                   |             |                     |

## HOW TO DOWNLOAD A VOID CHEQUE

1. To download a void cheque, hover over the 'Accounts' tab along the main menu. Select 'Download void cheque' under the 'Cheques' section on the right-hand side of the drop-down menu.

| the better way to bank |                      | CUA Member | EN Sign out <b>∏</b> → |
|------------------------|----------------------|------------|------------------------|
| My CUA Accounts        | Transfers & Payments |            | Q                      |
| Accounts               | Cheques              |            |                        |
| View accounts          | Stop cheques         |            |                        |
| View transactions      | Download void cheque |            |                        |
| Favourite transactions |                      |            |                        |
| View eStatements       |                      |            |                        |
| Customize accounts     |                      |            |                        |
| Open account           |                      |            |                        |

2. From the 'Download Void Cheque' page, begin by 1) selecting the account you want the details of your void cheque to reflect. Then, 2) select 'Export' at the bottom of the page. Your void cheque will automatically download as a pdf document. You can then email or print the document as needed.

Note: This is sensitive information and should not be stored on a public computer. Please ensure you store this document in a secure location.

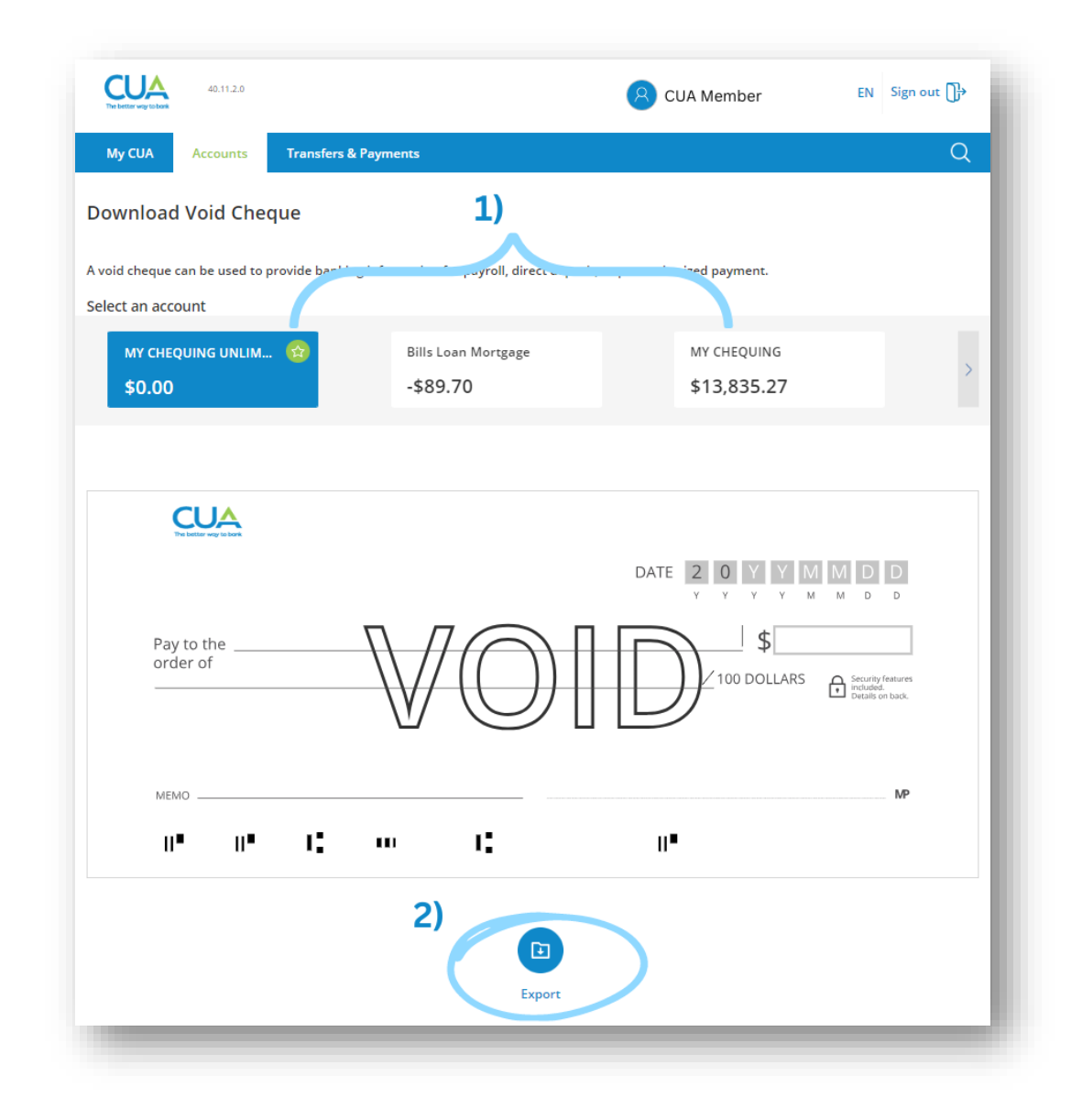

# HOW TO DOWNLOAD A VOID CHEQUE (MOBILE APP)

1. To download a void cheque on the mobile app, select the 'Activity' option in the bottom-right-hand side of the screen.

| 8:57                                                          | .ul 🗢 🚱                                |
|---------------------------------------------------------------|----------------------------------------|
| Welcome back, CU.                                             | A Member 🖂                             |
| Current balance<br>\$0.00<br>★ MY CHEQUING UNLIN<br>123456789 | AITED                                  |
| • •                                                           | •••                                    |
|                                                               |                                        |
|                                                               |                                        |
| Pay bills Transfers                                           | Interac e- Mobile<br>Transfer® Deposit |
| Favourites                                                    | Show more                              |
|                                                               |                                        |
| You haven't defined                                           | any favourites yet.                    |
| Dashboard Accounts Move m                                     | noney Activity More                    |
|                                                               |                                        |

2. From the 'Activity' menu, select 'Download Void Cheque' from the list.

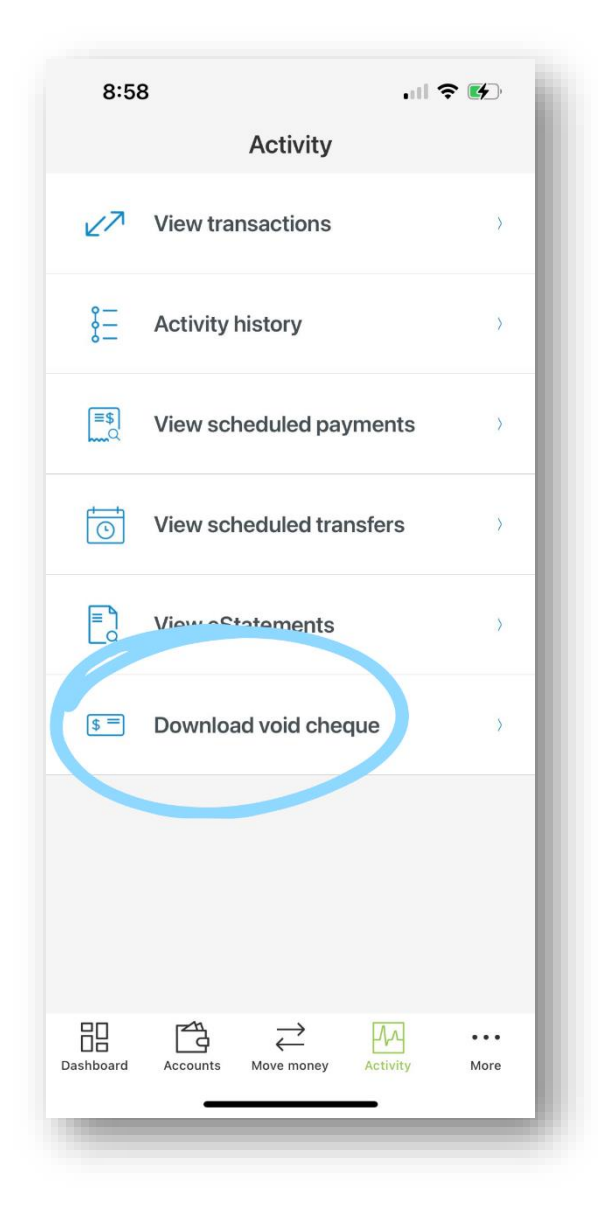

3. From the 'Download Void Cheque' screen, begin by 1) selecting the account you want the details of your void cheque to reflect. You can move through your various accounts by pressing the arrow on the right-hand side of the account box. Then, 2) select 'Export' at the bottom of the page. Your void cheque will automatically download as a pdf document. You can then email or print the document as required.

Note: This is sensitive information and should not be stored on a public device. Please ensure you store this document in a secure location.

| 8:59                                                                                                    | .ul 🗢 🚱                        |
|----------------------------------------------------------------------------------------------------|--------------------------------|
| ← Download Void C                                                                                                    | heque                          |
| A void cheque can be used to pro<br>information for payroll, direct dep<br>authorized payment.<br>1)<br>Select an account | ovide banking<br>osit, or pre- |
| MY CHEQUING UNLIMITED<br>41678108<br>Current balance<br>\$0.00                                                            | ⊗ >                            |
|                                                                                                    |                                |
| CUA                                                                                                    | TE 2 0 12 1 1 1 1 1 1 1        |
| Pay to the order of                                                                                                    | 100 DOLLAPS                    |
| viuo                                                                                                    | 10                             |
| 2)                                                                                                    |                                |
| Export                                                                                                    |                                |
|                                                                                                    |                                |
|                                                                                                    |                                |
|                                                                                                    |                                |
| 問『☆」→                                                                                                    | MA                             |
| Dashboard Accounts Move money                                                                                             | Activity More                  |
|                                                                                                    |                                |